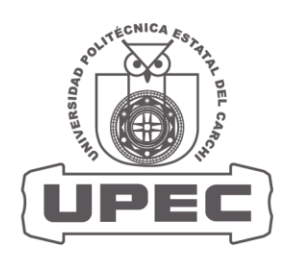

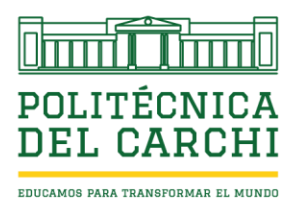

# Resolución No. 057 - CSUP-2025 CONSEJO SUPERIOR UNIVERSITARIO POLITÉCNICO UNIVERSIDAD POLITÉCNICA ESTATAL DEL CARCHI

## CONSIDERANDO

**Que**, el artículo 18 de la Constitución de la República, en su numeral segundo, establece que es derecho de todas las personas el acceso a la información generada en instituciones públicas o privadas que manejen fondos públicos o realicen funciones públicas. Además del derecho de acceso universal a las tecnologías de información y comunicación;

**Que**, el artículo 52 de la Constitución de la República dispone que las personas tengan derecho a disponer de bienes y servicios de óptima calidad y a elegirlos con libertad, así como a una información precisa y no engañosa sobre su contenido y características;

**Que**, el artículo 227 de la Constitución de la República, determina que la Administración Pública constituye un servicio a la colectividad que se rige por los principios de eficacia, eficiencia, calidad, jerarquía, desconcentración, transparencia y evaluación;

**Que**, el artículo 10 de la Ley Orgánica de Transparencia y Acceso a la Información Pública, establece que: "Es responsabilidad de las entidades públicas, personas jurídicas de derecho público y demás entidades públicas, crear y mantener registros públicos de manera profesional, para que el derecho a la información se pueda ejercer a plenitud, por lo que, en ningún caso se justificará la ausencia de normas técnicas en el manejo y archivo de la información y documentación para impedir u obstaculizar el ejercicio de acceso a la información pública, peor aún su destrucción (...)";

**Que**, la Ley del Sistema Nacional de Archivos, en su artículo 1 define que: "Constituye Patrimonio del Estado la documentación básica que actualmente existe o que en adelante se produjere en los archivos de todas las instituciones de los sectores público, y privado, así como la de personas particulares, que sean calificadas como tal (...)"

**Que**, la Secretaría Nacional de la Administración pública, mediante Acuerdo Ministerial No. 1043 de 02 de febrero de 2015, expidió la Norma Técnica y la Metodología de Gestión Documental y Archivo, publicada en el Registro Oficial Suplemento No. 445 de 25 de febrero de 2015;

**Que**, el Art. 17 de la Ley Orgánica de Educación Superior ordena: "Reconocimiento de la autonomía responsable. - El Estado reconoce a las universidades y escuelas politécnicas autonomía académica, administrativa, financiera y orgánica, acorde con los principios establecidos en la Constitución de la República. En el ejercicio de autonomía

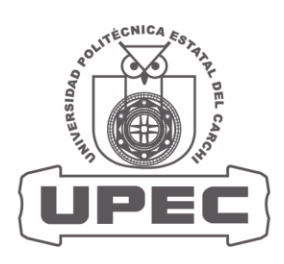

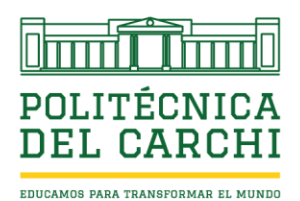

responsable, las universidades y escuelas politécnicas mantendrán relaciones de reciprocidad y cooperación entre ellas y de estas con el Estado y la sociedad; además observarán los principios de justicia, equidad, solidaridad, participación ciudadana, responsabilidad social y rendición de cuentas. Se reconoce y garantiza la naturaleza jurídica propia y la especificidad de todas las universidades y escuelas politécnicas";

**Que**, los literales e), f), g), y, h) del Art. 18 de la Ley Orgánica de Educación Superior, establecen: "e) La libertad para gestionar sus procesos internos; f) La libertad para elaborar, aprobar y ejecutar el presupuesto institucional. Para el efecto, en el caso de instituciones públicas, se observarán los parámetros establecidos por la normativa del sector público; g) La libertad para adquirir y administrar su patrimonio en la forma prevista por la Ley; h) La libertad para administrar los recursos acorde con los objetivos del régimen de desarrollo, sin perjuicio de la fiscalización a la institución por un órgano contralor interno o externo, según lo establezca;

**Que**, la Universidad Politécnica Estatal del Carchi, fue creada mediante Ley No. 2006-36 del 15 de marzo de 2006, publicada en el Segundo Suplemento del Registro Oficial No. 244 del 5 de abril de 2006;

**Que**, el Estatuto de la UPEC fue validado por el Consejo de Educación Superior, mediante Resolución N° RPC-SO-19-No.295-2022, adoptada en la Décima Novena Sesión Ordinaria del Pleno del Consejo de Educación Superior, desarrollada el 18 de mayo del 2022;

**Que**, el Art. 18 del Estatuto de la UPEC establece que: "Máximo Organismo Colegiado. -El Consejo Superior Universitario Politécnico es el máximo organismo colegiado superior de cogobierno de la Universidad Politécnica Estatal del Carchi (...)"; y,

**Que**, el literal b) del Art. 65 del Estatuto de la UPEC detalla al Archivo Central como la unidad que forma parte de la estructura de interna de la Secretaría General.

En uso de sus facultades constitucionales, legales y estatutarias expide el:

## MANUAL DE USO DEL SISTEMA DE ARCHIVO Y

## GESTIÓN DOCUMENTAL DE LA UPEC

## INTRODUCCIÓN

La implementación y desarrollo del Sistema de Archivo y Gestión Documental, busca el fortalecimiento del archivo central, que contribuya al aseguramiento de la calidad institucional y asegurar que todos los usuarios comprendan los procedimientos y las mejores prácticas para organizar, almacenar y recuperar documentos de manera eficiente, haciendo uso de herramientas tecnológicas. El uso de herramientas e instrumentos técnico – archivísticos, busca garantizar la integridad, seguridad y

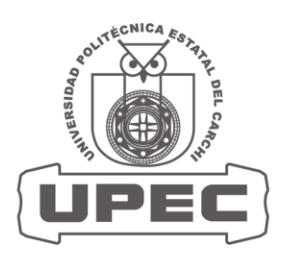

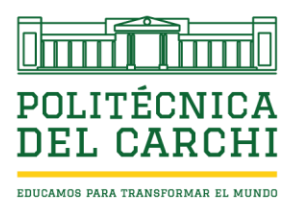

accesibilidad de la información, optimizando así los procesos y mejoramiento continuo en la toma de decisiones.

### ALCANCE

Este manual se aplica para todos los funcionarios, docentes, empleados y quienes generen documentos en cumplimiento de procesos institucionales de las unidades académicas y administrativas de la universidad. El manual describe los procedimientos para la creación, almacenamiento, búsqueda y eliminación de documentos, así como los aspectos de seguridad y acceso del sistema.

#### OBJETIVO

Proporcionar una guía práctica para el uso efectivo del Sistema de Archivo y Gestión Documental de la UPEC, como herramienta e instrumento técnico – archivístico, aplicados para el tratamiento documental, clasificación, selección, descripción y disposición de los documentos en soporte digital o electrónico.

| INDICE                                |   |
|---------------------------------------|---|
| DESCRIPCIÓN DEL USO DEL SISTEMA       | 4 |
| INGRESO AL SISTEMA                    | 4 |
| CREACIÓN DE SECCIONES Y SUBSECCIONES  | 4 |
| HABILITACIÓN DE PERMISOS Y ACCESOS    | 6 |
| DESHABILITACIÓN DE PERMISOS Y ACCESOS |   |
| INGRESO DE DOCUMENTOS                 |   |
| CREACIÓN DE SERIES DOCUMENTALES       |   |
| CREACIÓN DE SUBSERIES DOCUMENTALES    |   |
| SUBIDA DE DOCUMENTOS                  |   |
|                                       |   |

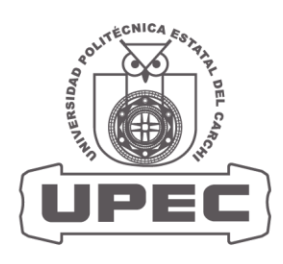

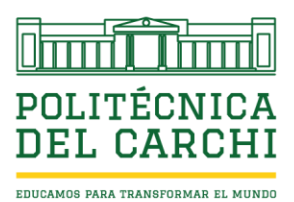

## DESCRIPCIÓN DEL USO DEL SISTEMA

### **INGRESO AL SISTEMA**

 Ingreso al sistema a través del portafolio institucional, con el usuario y contraseña individual.

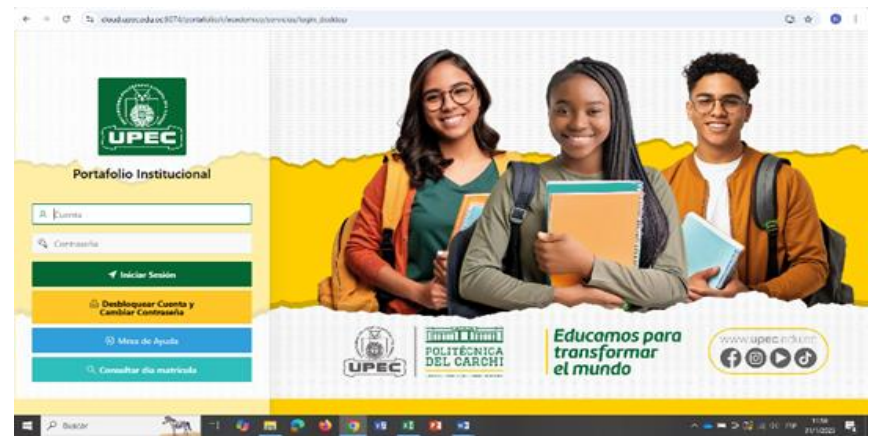

• Busque la aplicación "Sistema de Archivo y Gestión Documental"

| ← → C S doud.upec.edu.ec.9074/portatolio/t/academico/servicios/inicio                                                                                                    | o?session=17132758213681                                                                                                    | ※ 다 ☆ 🔞 :                                                                                               |
|----------------------------------------------------------------------------------------------------|----------------------------------------------------------------------------------------------------|----------------------------------------------------------------------------------------------------|
| = UPBC   Stopperson   Portafolio Institucional -                                                                                                    |                                                                                                    | 요 u1799538447 또 Castillo Pantoja Nelson Eduando Cerrar Sestón                                           |
| Sistema Universitario - UPE                                                                                                    | c                                                                                                    | Q Buscador de Menú ~                                                                                    |
| m                                                                                                    | μ.                                                                                                    | Ŷ                                                                                                    |
| Sistema de Archivo y Gestión Documental                                                                                                    | Gestión Bibliotecaria                                                                                                    | Gestión de Titulación                                                                                   |
| El sistema de archive y gretión documental contrá y mejorar la<br>eficiencia operativa, reducir el tiempo y costos asociar la<br>la bioqueda y recuprendior de información, minimizar el mayo de<br>prédicta o atenació da documento reportante, y asegun el<br>cumplimiento de normativas y regulaciones aplicables | Se encargo de registrar la información de los documentos<br>bibliográficos, y de los proceso de préstamos, devolución, sanciones y<br>multas: Además, del regisitos, préstamos y devolución de<br>computationas | Se encarga del mgitto do estudiantos graduados por carrera, adomás<br>de emite estudísticas, y reportes |
|                                                                                                    | ۵                                                                                                    | φ                                                                                                    |
| Gestión de Activos Fijos y Bienes de Control                                                                                                    | Gestión Proyectos Vinculación                                                                                                    | Bibliotecas Virtuales                                                                                   |
| Bienvenido al módulo de Gestión de bienes de control de la<br>travitónid une educe 30 Alteratelició de mendo workszer/science de active de mendo.                                                                                                    | Se encarga de registrar la información de los proyectos de                                                                                                    | Permite consultar las bibliotecas virtuales que cuenta la institución                                   |
| = 🔎 Buscar 🏻 🆄 🕅 🖓 🗖 🔗                                                                                                    |                                                                                                    | 스 🛎 🗃 출 🔞 쇼 여 🖙 🔢 1207 😽                                                                                |

#### **CREACIÓN DE SECCIONES Y SUBSECCIONES**

En este apartado se encuentra creada la estructura organizacional de la institución, con sus unidades y subunidades, con una estructura jerárquica vertical (de arriba hacia abajo) a través de distintos niveles operativos, manteniendo un sistema de comunicación descendente y un nivel de autoridad centralizada (las decisiones importantes suelen tomarse en los niveles superiores y luego se transmiten hacia abajo), con roles y responsabilidades definidos (cada nivel y puesto tiene funciones y responsabilidades claras, lo que facilita la división del trabajo para la carga de documentos).

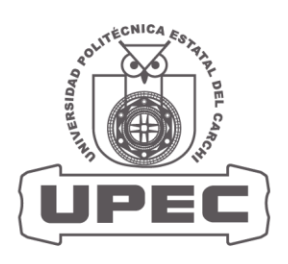

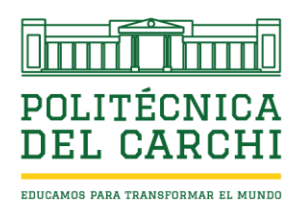

- Para la creación de nuevas secciones, unidades académicas o administrativas, en el Sistema de Archivo y Gestión Documental de la UPEC, se lo realizará en función del Orgánico Estructural y por procesos vigente, previa solicitud por escrito de forma motivada por parte de la Dirección Administrativa dirigida a Secretaría General, para realizar los cambios requeridos al sistema.
- Por motivos de cabios administrativos, cambio de funciones, incorporación de personal nuevo o cese de funciones de directivos, personal administrativo o quienes ejecuten procesos académicos - administrativos; que se requiera otorgar, cambiar o suprimir roles, permisos de uso y acceso al Sistema de Archivo y Gestión de Documental, la Dirección Administrativa lo realizará por escrito a Secretaría General, indicado las condiciones y cambios a ser ejecutados en el sistema de manera oportuna, con el fin de mantener actualizada la base de datos y precautelar la seguridad de la información y documentos que reposan de manera electrónica en el sistema.
- Ingrese al sistema y busque la opción "Parámetros" y se desplegará varias opciones y damos clic en "Parámetros de sistema", para finalmente dar clic en "Clasificación de secciones y subsecciones".

| $\leftrightarrow$ $\rightarrow$ C $\sim$ cloud.upec.ed | u.ec/9074/portafolio/r/documental_workspace/sistema-de-gestión-documental-de-la-upec/secciones-subsecciones?session=3192654955105 |              | ☆            | Í I 🛛 I         |
|--------------------------------------------------------|----------------------------------------------------------------------------------------------------|--------------|--------------|-----------------|
| 😑 🧕 🧱 Sistema de Archivo                               | y Gestión Documental                                                                                                    |              | @~ ۶         | Q u1709558447 ∨ |
| பி Inicio                                              | Clasificación de Secciones y Subsecciones                                                                                         |              |              |                 |
| Parámetros ~                                           | elasificación de secciónes y subsecciónes                                                                                         |              |              |                 |
| Parámetros Básicos                                     | Clasificación de Secciones y Subsecciones                                                                                         | Reducir Todo | Ampliar Todo | Ruevo           |
| 🖡 Parámetros del Sistema 🗸 🗸                           |                                                                                                    |              |              |                 |
| Clasificación de Secciones y                           | ★ TO UNIVERSIDAD FOLTECNICA ESTATAL DE CARCHI                                                                                     |              |              |                 |
| Cuadro de Clasificación Docu.                          | ▶ ■ RECTORADO ▶ ■ VICERRECTORADO                                                                                                  |              |              |                 |
| Mantenimiento >                                        |                                                                                                    |              |              |                 |
| Procesos >                                             |                                                                                                    |              |              |                 |

• Para crear una nueva unidad académica o administrativa, ubicamos el cursor en la dependencia principal, tomando en consideración una estructura jerárquica vertical; según cada nivel de la estructura organizacional, se deberá considerar:

Fondo: Se refiere al nombre de la institución

**Proceso – Nivel Directivo:** Se refiere a las unidades presididas por las máximas autoridades y órganos colegiados (CSUP; Rectorado; Vicerrectorado).

**División:** Se refiere a las unidades académicas y administrativas que jerárquicamente se desprenden del nivel directivo (Facultades, Consejos de Facultad, direcciones administrativas).

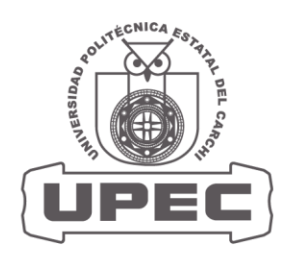

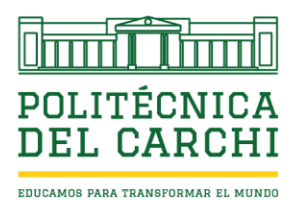

**Sección:** Se refiere a las unidades académicas y administrativas que jerárquicamente se desprenden de la División (Direcciones de Carrera, jefaturas, coordinaciones)

**Subsecciones:** Se refiere a las unidades académicas y administrativas que jerárquicamente se desprenden de la Sección.

**Unidad:** Se refiere a las unidades académicas y administrativas que jerárquicamente se desprenden de una Subsección.

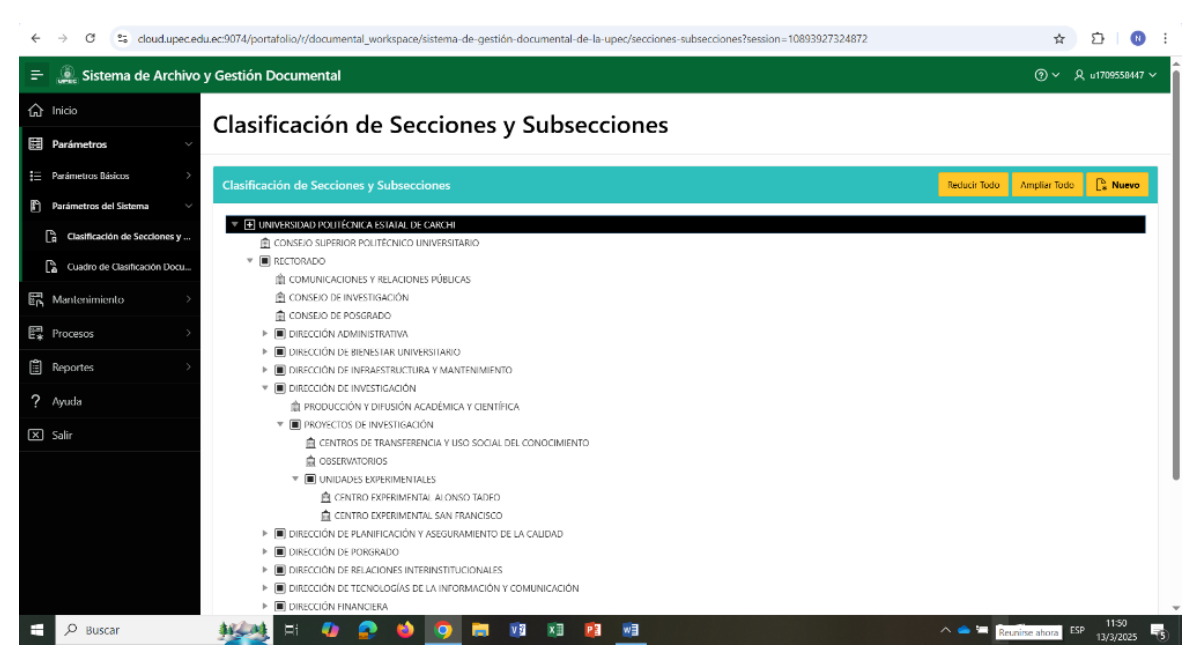

## HABILITACIÓN DE PERMISOS Y ACCESOS

En este apartado se habilitará permisos de acceso por dependencia, por usuario; es decir, un usuario tendrá acceso a las carpetas electrónicas y documentos, únicamente de la dependencia a la que pertenece.

• Ingrese al sistema y busque la opción "Parámetros" y se desplegará varias opciones y dar clic en "Parámetros de sistema", para finalmente dar clic en "Clasificación de secciones y subsecciones"; al desplegarse la pantalla, ubique el cursor en la dependencia donde va a dar permisos de acceso al usuario y dar doble clic.

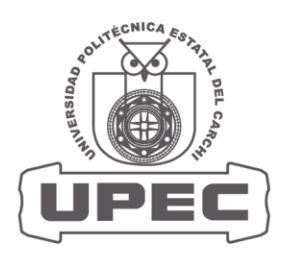

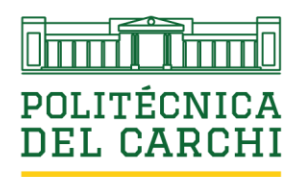

| ← → C 😁 cloud.upec.e                        | du.ec:9074/portafolio/r/documental_workspace/sistema-de-gestion-documental-de-la-upec/secciones-subsecciones?session=10255558222920                                                                                                    | ☆ ひ 8 :                                      |
|---------------------------------------------|----------------------------------------------------------------------------------------------------|----------------------------------------------|
| 😑 🧕 Sistema de Archivo                      | o y Gestión Documental                                                                                                    | ⑦ ∽ ႙ u1709558447 ∽                          |
| பி Inicio                                   | Clasificación de Secciones y Subsecciones                                                                                                    |                                              |
| Parámetros 🗸                                | clusification de Secciones y Subsecciones                                                                                                    |                                              |
| E Parámetros Básicos >                      |                                                                                                    |                                              |
| 🖹 Parámetros del Sistema 🗸 🗸                |                                                                                                    |                                              |
| Clasificación de Se Ches y                  | CONSEJO DE INVESTIGACIÓN                                                                                                    |                                              |
|                                             |                                                                                                    |                                              |
| Cuadro de Clasificación Docu                | ►  ■ DIRECCIÓN ADMINISTRATIVA                                                                                                    |                                              |
|                                             | Image: Image: |                                              |
| En Mantenimiento 2                          | III DIRECCIÓN DE INFRAESTRUCTURA Y MANTENIMIENTO                                                                                                    |                                              |
| Procesos >                                  | ▶ ■ DIRECCIÓN DE INVESTIGACIÓN                                                                                                    |                                              |
|                                             | Interción de planificación y aseguramiento de la calidad                                                                                                    |                                              |
| (a) Reportes >                              | Intección de Porgrado                                                                                                    |                                              |
|                                             | DIRECCIÓN DE RELACIONES INTERINSTITUCIONALES                                                                                                    |                                              |
| ? Ayuda                                     | DIRECCION DE TECNOLOGIAS DE LA INFORMACION Y COMUNICACION                                                                                                    |                                              |
|                                             | DIRECTON INANCIERA                                                                                                    |                                              |
| X Salir                                     |                                                                                                    |                                              |
|                                             |                                                                                                    |                                              |
|                                             |                                                                                                    |                                              |
|                                             |                                                                                                    |                                              |
|                                             |                                                                                                    |                                              |
|                                             |                                                                                                    |                                              |
|                                             |                                                                                                    |                                              |
|                                             |                                                                                                    |                                              |
|                                             | Delever 1 0                                                                                                    |                                              |
| javascript:apex.theme42.dialog('\u002Fporta | atolio/u002F/u002Fdocumental_workspace/u002Fisistema-de-gestiu0025C3\u00025B3n-documental-de-la-upec/u002Fiseccion-o-subseccio-documental?p3_codigo=59\u0025clear=RP/u002                                                                                                    | 26session=10255558222920\u0026cs=3zfHbtZsq + |
| 🗄 🔎 Buscar                                  |                                                                                                    | ^                                            |
|                                             |                                                                                                    | 175/2023                                     |

• Al desplegarse la pantalla, damos clic en "Miembros de la sección" y se desplegara una subpantalla y damos clic en "Crear", en el icono de color amarillo que aparece en la parte superior derecha de la subpantalla.

| ción o Subsección Documental       |                           |
|------------------------------------|---------------------------|
| ección o Subsección Documental     | 伶 Miembros de la Sección  |
|                                    | 1                         |
| Tipo Lisancaon Lodigo<br>SECCIÓN   | <b>•</b> •                |
| Codificación                       |                           |
| ARC                                |                           |
| Sección<br>ARCHIVO CENTRAL         |                           |
| Clasificación Documental Principal |                           |
| SECRETARÍA GENERAL                 | ·                         |
| Descripción                        |                           |
|                                    |                           |
|                                    |                           |
| stado Activo Inactivo              |                           |
|                                    |                           |
| uadro de Clasificación Documental  | Reducir Todo Ampliar Todo |
|                                    |                           |

• Al desplegarse la subpantalla ubique el cursor en "Roles Nombre Rol" buscar el rol según corresponda. Una vez identificado el rol, ubicar el cursor en el rol seleccionado

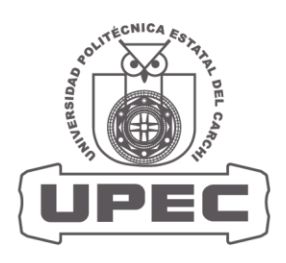

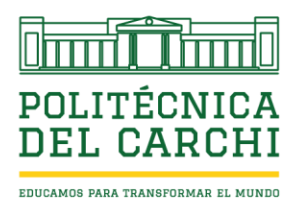

y luego dar clic en "Crear" en icono de color verde en la parte inferior derecha de la subpantalla.

| ección o Subsección Documental     Permisos por Rol     Q w Buscar: Todas las columnas de texto ir Acciones w Bristablecer     Codificación   ARC:   Permiso de Usuario   Sección   ARCHNO CENTRAL   Clasticación Documental Principal   Sección   Descripción     Canodar                                                                                                    |                                                          | Permiso Sección                                                     | ×                   |
|----------------------------------------------------------------------------------------------------|----------------------------------------------------------|---------------------------------------------------------------------|---------------------|
| Permisos por Rol   Cosficación   ARC   Permiso de Usuario   Secola   Reles Nombre Rol   ADMINISTRATIVO   Descripción                                                                                                    | ección o Subsección Documental                           |                                                                     | 쓙 Miembros de la Se |
| Seccion   ARC   Permiso de Usuario   Seccin   ARCHVO CENTRAL   Roles Nomber Rol   ADMINISTRATIVO   Descripción                                                                                                    |                                                          | Permisos por Rol                                                    |                     |
| Codificación     Permiso de Usuario       Secodin     Roles Nombre Rel       ADMINISTRATIVO     Image: Construction of the Construction of the Construction of                                                                                         | Tipo Clasificación Codigo<br>SECCIÓN                     | Q v Buscar: Todas las columnas de texto Ir Acciones v 🗈 Restablecer |                     |
| Secona<br>ARCHVO CENTRAL<br>Classificación Documental Principal<br>SECRETARIA GENERAL<br>Descripción<br>Carolina Cina Cina Cina Cina Cina Cina Cina C                                                                                                    | Codificación<br>ARC                                      | Permiso de Usuario                                                  | ×                   |
| ARCHVO CENTRAL Rele Nombre Rel Administrativo Clasificación Documental Principal SECRETARIA GENERAL Estado Descripción Clasificación Inactivo Canoclar Clasificación Inactivo Clasificación Clasificación Inactivo Clasificación Clasificación C | Sección                                                  |                                                                     |                     |
| Clasificación Documental Principal<br>SECRETARIA GENERAL<br>Descripción                                                                                                    | ARCHIVO CENTRAL                                          | Roles Nombre Rol<br>ADMINISTRATIVO                                  | ×                   |
| Descripción                                                                                                    | Clasificación Documental Principal<br>SECRETARÍA GENERAL | Estado                                                              |                     |
|                                                                                                    | Descripción                                              | ACTIVO INACTIVO                                                     |                     |
|                                                                                                    |                                                          | Cancelar 😫 🕲                                                        |                     |
| nado 🥪 🗏 🐵 1709558447 CASTILLO PANTOJA NELSON E ARCHIVO CENTRAL 👂                                                                                                    | tado                                                     | 🗸 🗏 🐵 1709558447 CASTILLO PANTOJA NELSON E ARCHIVO CENTRAL 👂        |                     |
| 1 flas celeccionadas Total 1                                                                                                    | ACOVO                                                    | 1 filas seleccionadas Tot                                           | tal 1               |
|                                                                                                    | Descripción                                              | Activo Inactivo                                                     | rer d               |
| 🗸 🗏 🐵 1709558447 CASTILLO PANTOJA NELSON E ARCHIVO CENTRAL 👂                                                                                                    |                                                          | 🖂 🗏 👁 1709558447 CASTILLO PANTOJA NELSON E ARCHIVO CENTRAL 👂        |                     |

• Una vez creado el rol, ubicamos el cursor en la fila donde aparece el nombre de la dependencia en la columna "Sección"; y damos clic en el icono amarillo donde aparece una persona y se desplegará la lista de personas vinculadas a este rol.

|                                                          | Permiso Secció       | n                               |                        |                       | ×                 |                           |
|----------------------------------------------------------|----------------------|---------------------------------|------------------------|-----------------------|-------------------|---------------------------|
|                                                          |                      |                                 |                        |                       |                   | 段 Miembros de la Sección  |
|                                                          | Permisos por         | Rol                             |                        |                       | Crear             |                           |
| Tipo Clasificacion Codigo<br>SECCIÓN                     | Q ~ Busca            | ir: Todas las columnas de texti | o <b>Ir</b> Acciones ∽ | 5 R                   | establecer        | ~                         |
| Codificación<br>ARC                                      |                      | Sección                         |                        | Rol                   | Estado            |                           |
| Sección<br>ARCHIVO CENTRAL                               | e .                  | P+ ARCHIVO CENTRAL              |                        | ADMINISTRADOR_ARCHIVO | Activo            |                           |
| Clasificación Documental Principal<br>SECRETARÍA GENERAL | 1 filas seleccion    | ARCHIVO CENTRAL                 |                        | ADMINISTRATIVO        | Activo<br>Total 2 | ~                         |
| Descripción                                              | Q, Y Buscar: 1       | odas las columnas de texto      | Ir Acciones ~          | 6                     | Restablecer       |                           |
|                                                          | Editar Guar          | dar Agregar fila                |                        |                       |                   | A                         |
| istado<br>Activo                                         | ☑ ≣ ⊙                | Persona Cedula                  | Nombres Persona        | Sección               | Estado            |                           |
|                                                          |                      |                                 |                        |                       |                   |                           |
| uadro de Clasificación Documental                        | 1 filas seleccionada | 35                              |                        |                       | Total 1           | Reducir Todo Ampliar Todo |

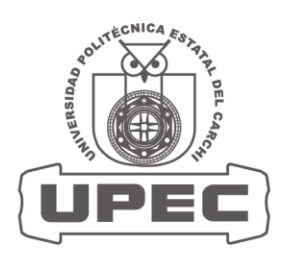

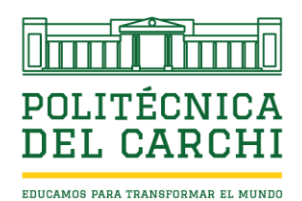

 Al desplegarse la nómina de personas vinculadas a este rol, ubicar el cursor donde aparece una lupa y escriba el nombre del usuario que busca, dar clic en "Ir"; una vez que aparezca en nombre del usuario, dar clic en el icono de color amarillo donde aparece una persona y este cambiara a color verde y de esta manera quedaran activos los permisos de acceso al usuario según su rol; finalmente, dar clic en "Ir a permisos" para que se guarde el registro.

|                                      | Permiso Sección                                 | ×               |                           |
|--------------------------------------|-------------------------------------------------|-----------------|---------------------------|
|                                      |                                                 |                 | සී Miembros de la Sección |
| ļ                                    | Permisos por Rol                                | Crear           |                           |
| Tipo Clasificación Codigo<br>SECCIÓN | Usuarios Rol                                    | ×               |                           |
| Codificación<br>ARC                  | Qv                                              | Ir              |                           |
|                                      | Acciones 🗸                                      |                 |                           |
| ARCHIVO CENTRAL                      |                                                 |                 |                           |
| Clasificación Documental Principal   | El texto de la fila contiene 'benavides bernal' |                 |                           |
| SECRETARÍA GENERAL                   | ୍                                               |                 |                           |
| Descripción                          | 0401051305 BENAVIDES BERNAL VICTOR ANDRES       |                 |                           |
|                                      |                                                 | 1 - 1           |                           |
|                                      |                                                 | $\sim$          |                           |
| itado<br>Activo Inactivo             | (                                               | 🖳 Ir a Permisos |                           |
|                                      |                                                 |                 |                           |
|                                      |                                                 |                 | Reducir Todo Ampliar Todo |

• Una vez creado el rol en "Ir a permisos", verifique que se muestre en la pantalla el nombre del usuario registrado con el icono activo de color verde.

|                                                          | Permiso Sección      |                                                                |                               | ×                 |                           |
|----------------------------------------------------------|----------------------|----------------------------------------------------------------|-------------------------------|-------------------|---------------------------|
|                                                          |                      |                                                                |                               |                   | 유 Miembros de la Sección  |
|                                                          | Permisos por l       | Rol                                                            |                               | Crear             |                           |
| Tipo Clasificacion Codigo<br>SECCIÓN                     | Q v Buscar           | : Todas las columnas de texto <b>ir</b> Ad                     | cciones 🗸 🕞 Re                | stablecer         | ~                         |
| Codificación<br>ARC                                      |                      | Sección                                                        | Rol                           | Estado            |                           |
| Sección<br>ARCHIVO CENTRAL                               | ۶ ک                  | ARCHIVO CENTRAL                                                | ADMINISTRADOR_ARCHIVO         | Activo            |                           |
| Clasificación Documental Principal<br>SECRETARÍA GENERAL | 1 filas selecciona   | ARCHIVO CENTRAL                                                | ADMINISTRATIVO                | Activo<br>Total 2 | ~                         |
| Descripción                                              | Q ~ Buscar: To       | das las columnas de texto Ir Accio                             | nes Y                         | Restablecer       |                           |
|                                                          | Editar Guard         | ar Agregar fila                                                |                               |                   |                           |
| tado<br>Activo Inactivo                                  |                      | Persona Cedula Nombres Persona Cedula 0401051305 BENAVIDES BER | RNAL VICTOR A ARCHIVO CENTRAL | R,                |                           |
| uadro de Clasificación Documental                        | 1 filas seleccionada | 5                                                              |                               | Total 1           | Reducir Todo Ampliar Todo |

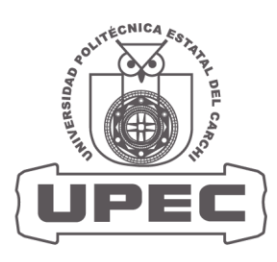

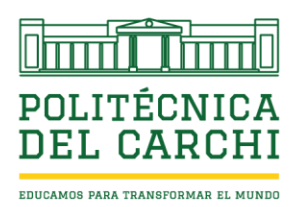

## DESHABILITACIÓN DE PERMISOS Y ACCESOS

 Ingrese al sistema y busque la opción "Parámetros", luego dar clic en "Parámetros de sistema", para finalmente dar clic en "Clasificación de secciones y subsecciones"; al desplegarse la pantalla, ubique el cursor en la dependencia donde va a deshabilitar permisos de acceso, luego dar clic en "Miembros de la Sección" de color azul en la parte superior derecha de la subpantalla.

| Sección o Subsección Documental                          | Permiso Sección       |                                 |                               | ×                 | A Miembros de la Sección  |
|----------------------------------------------------------|-----------------------|---------------------------------|-------------------------------|-------------------|---------------------------|
| Tipo Clasificacion Codigo                                | Permisos por Ro       | l.                              |                               | Crear             |                           |
| SECCIÓN                                                  | Q~ Buscar: Te         | odas las columnas de texto Ir A | cciones ~                     | Restablecer       |                           |
| Codificación<br>ARC                                      |                       | Sección                         | Rol                           | Estado            |                           |
| Sección<br>ARCHIVO CENTRAL                               | C 2.                  | ARCHIVO CENTRAL                 | ADMINISTRADOR_ARCHIVO         | Activo            |                           |
| Clasificación Documental Principal<br>SECRETARÍA GENERAL | 1 filas seleccionada  | ARCHIVO CENTRAL                 | ADMINISTRATIVO                | Activo<br>Total 2 | ~                         |
| Descripción                                              | Q ~ Buscar: Toda      | s las columnas de texto Ir Acci | ones 🗸                        | G Restablecer     |                           |
|                                                          | Editar Guardar        | Agregar fila                    |                               |                   | Å                         |
| Istado<br>Activo Inactivo                                | ☑ ≡ ⊙                 | Persona Cedula Nombres Pers     | sona Sección                  | Estado            |                           |
|                                                          |                       | 0401051305 BENAVIDES BE         | RNAL VICTOR A ARCHIVO CENTRAL | ۶,                |                           |
|                                                          | 1 filas seleccionadas |                                 |                               | Total 1           | Reducir Todo Ampliar Todo |

• Ubique el cursor en el nombre del usuario y dar clic en el icono donde aparece unas líneas (junto al icono de un ojo), se desplegará una pequeña pantalla y dar clic en "Suprimir fila"; finalmente dar clic en "Guardar".

| ección o Subsección Documental                           | Permiso Sección                                                                   |                                        | ×                 | 祭 Miembros de la Sección  |
|----------------------------------------------------------|-----------------------------------------------------------------------------------|----------------------------------------|-------------------|---------------------------|
| Tipo Clasificacion Codigo<br>SECCIÓN                     | Permisos por Rol                                                                  |                                        | Crear             | ~                         |
| Codificación                                             | Q 🗸 Buscar: Todas las columnas de texto                                           | Ir Acciones ~                          | B Restablecer     |                           |
| ARC                                                      | Sección                                                                           | Rol                                    | Estado            |                           |
| Sección<br>ARCHIVO CENTRAL                               | Reference Archivo central                                                         | ADMINISTRADOR_ARCHIVO                  | Activo            |                           |
| Clasificación Documental Principal<br>SECRETARÍA GENERAL | Vista de Una Sola Fila                                                            | ADMINISTRATIVO                         | Activo<br>Total 2 | ×                         |
| Descripción                                              | + Agregar fila<br>C Duplicar Fila<br>C Duplicar Fila<br>C Duplicar Fila<br>C C Ir | Acciones ~                             | G Restablecer     |                           |
| atado                                                    | Refrescar fila     Severtir Cambios                                               | mbres Persona Sección                  | Estado            |                           |
|                                                          | ✓                                                                                 | NAVIDES BERNAL VICTOR A ARCHIVO CENTRA | L R               |                           |
| uadro de Clasificación Documental                        | 1 filas seleccionadas                                                             |                                        | Total 1           | Reducir Todo Ampliar Todo |

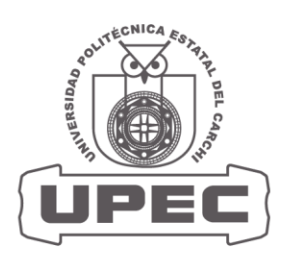

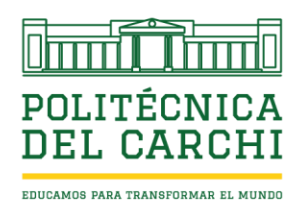

 Dentro de la misma subpantalla, ubique el cursor en la celda donde aparece en nombre de la unidad o sección y dar clic en el icono de color amarillo donde aparece una persona y se desplegara la nómina de usuarios registrados y habilitados para esta sección, ubique el cursor en la celda donde aparece el nombre del usuario a ser deshabilitado y dar clic en el icono verde para que cambie a color amarillo y finalmente dar clic en "Ir a permisos" en la parte inferior de esta subpantalla, para que se guarde los cambios.

| Sección o Subsección Documental                          | Permiso Sección                               |                              | ×               | 😤 Miembros de la Sección |
|----------------------------------------------------------|-----------------------------------------------|------------------------------|-----------------|--------------------------|
| Tipo Clasificacion Codigo<br>SECCIÓN                     | Usuarios Rol                                  |                              | ×               |                          |
| Codificación<br>ARC                                      | Qv                                            |                              | Ir              |                          |
| Sección<br>APCHINO CENTRAL                               |                                               | Acciones ~                   |                 |                          |
| AND THE CONTRACT                                         | 🔹 🗹 🖸 El texto de la fila contiene "benavides | s bernal' ×                  |                 |                          |
| Clasificación Documental Principal<br>SECRETARÍA GENERAL | Q. Cedula                                     | Nombres                      |                 | ~                        |
| Descripción                                              | 0401051305 BEN                                | IAVIDES BERNAL VICTOR ANDRES |                 |                          |
|                                                          |                                               |                              | 1 - 1           |                          |
| Estado<br>Activo Inactivo                                |                                               |                              | 🖏 Ir a Permisos |                          |
|                                                          | 1 filas seleccionadas                         |                              | Total 0         |                          |

## INGRESO DE DOCUMENTOS

 Ingrese al sistema y baya al menú principal y dar clic en "Procesos", luego dar clic en "Ingreso de documentos" y se desplegará la panta "Índice documental"; ubique el cursor en la sección o unidad a la que pertenece.

| $\leftrightarrow$ $\rightarrow$ C $\cong$ clo | oud.upec.edu.ec:9074/portafolio/r/documental_workspa | ce/sistema-de-gestión-documental-de-la | a-upec/índice-doci | imental1?p16_cdocumental_codigo=58&session=7633963 | 367518&cs=3FN 🛧 | 1 I 🛛 I         |
|-----------------------------------------------|------------------------------------------------------|----------------------------------------|--------------------|----------------------------------------------------|-----------------|-----------------|
| 😑 🧕 Sistema de                                | Archivo y Gestión Documental                         |                                        |                    |                                                    | @~ A            | Q u1709558447 ∨ |
| බ Inicio                                      | Índice Documenta                                     |                                        |                    |                                                    |                 |                 |
| Parámetros                                    | >                                                    | 41                                     |                    |                                                    |                 |                 |
| Mantenimiento                                 | Clasificación de Secciones y Subse                   | ecciones Reducir Todo                  | Ampliar Todo       | Cuadro de Clasificación Documental                 | Reducir Todo    | Ampliar Todo    |
| Procesos                                      | ▼ (+) UNIVERSIDAD POLITÉCNICA ESTATAL                | DE CARCHI                              |                    | ▶ 🛨 2024                                           |                 |                 |
| + Ingreso de Documentos                       | T RECTORADO                                          |                                        |                    | ► <b>1</b> 2025                                    |                 |                 |
| Reportes                                      | SECRETARIA GENERAL                                   |                                        |                    |                                                    |                 |                 |
| ? Ayuda                                       | 🏦 ARCHIVO CENTRAL                                    |                                        |                    |                                                    |                 |                 |
| 🗙 Salir                                       |                                                      |                                        |                    |                                                    |                 |                 |
|                                               |                                                      |                                        |                    |                                                    |                 |                 |
|                                               |                                                      |                                        |                    |                                                    |                 |                 |
|                                               |                                                      |                                        |                    |                                                    |                 |                 |

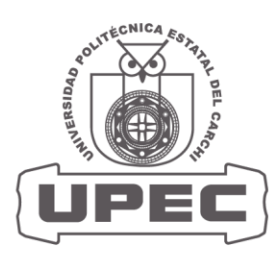

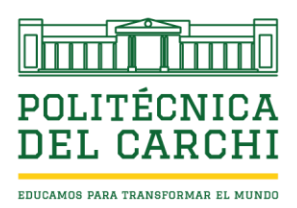

## **CREACIÓN DE SERIES DOCUMENTALES**

 En la pantalla "Cuadro de Clasificación Documental" ubique el cursor el año de gestión o la carpeta principal y se habilitará la opción "Editar directorio", al dar cli se desplegará una subpantalla para crear las series, subseries y más carpetas, según el Cuadro de Clasificación Documental o la necesidad de la dependencia en función de los procesos que se ejecutan.

| ← → C 😋 cloud.upec.er   | du.ec:9074/portafolio/r/documental_workspace/sistema-de-gestión | n-documental-de-la-upec/índice-docur | mental1?p16_tdocumental_codigo=2108 | ısession=4657437943754&cs=351 😭 🗋 🚺 🔞 🗄         |
|-------------------------|-----------------------------------------------------------------|--------------------------------------|-------------------------------------|-------------------------------------------------|
| = 🧕 Sistema de Archivo  | y Gestión Documental                                            |                                      |                                     | ⑦ ∽ ℓ u1709558447 ∽                             |
| ☆ Inicio                | Índice Documental                                               |                                      |                                     |                                                 |
| Parámetros >            |                                                                 |                                      |                                     |                                                 |
| Mantenimiento >         | Clasificación de Secciones y Subsecciones                       | Reducir Todo Ampliar Todo            | Cuadro de Clasificación             | P. Erlitze Diractorio Reducir Todo Amoliar Todo |
| Procesos V              | ▼ 🕂 UNIVERSIDAD POLITÉCNICA ESTATAL DE CARCHI                   |                                      | Documental                          |                                                 |
| + Ingreso de Documentos | ▼ ■ RECTORADO                                                   |                                      | ▶ <b>+</b> 2024                     | <b>•</b>                                        |
| Reportes >              | ADMISIÓN Y REGISTRO                                             |                                      | P 🕑 2025                            |                                                 |
| ? Ayuda                 | 🏦 ARCHIVO CENTRAL                                               |                                      |                                     |                                                 |
| ĭ Salir                 |                                                                 |                                      |                                     |                                                 |
|                         |                                                                 |                                      |                                     |                                                 |
|                         |                                                                 |                                      |                                     |                                                 |
|                         |                                                                 |                                      |                                     |                                                 |

- Dar clic "Nueva subcarpeta" para crear una serie documental nueva y de clic en "Tipo de clasificación", ubique el cursor en el criterio que desea crear, con las siguientes consideraciones:
  - Serie: Se refiere a la carpeta principal, que podría contener varias subcarpetas que se desprenden de esta. Ejemplo: Nombre "Resoluciones"
  - **Subserie:** Se refiere a las carpetas que pertenecen a una serie documental o comparten un mismo asunto o tema. Ejemplo: Nombre "Resoluciones CSUP"
  - Unidad Documental Compuesta: Se refiere a las carpetas o documentos que pertenecen a una Subserie que está vinculada a una Serie o contienen documentos que comparten un mismo asunto o tema. Ejemplo: Nombre "Resoluciones CSUP Estudiantes"
  - Unidad Documental Simple: Se refiere a una unidad archivística pequeña, compuesta por un solo documento y que no está vinculada a ninguna serie o subserie en particular, pero es parte del producto de un proceso o actividad no registrada. Ejemplo: Nombre "Coloque el nombre del archivo que desea guardar"

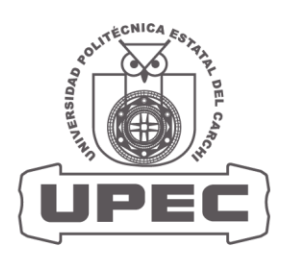

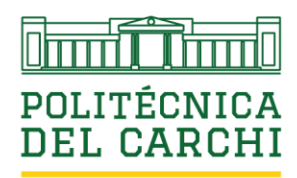

| $\leftrightarrow$ $\rightarrow$ $C$ $\approx$ cloud.upec.ed | du.ec:9074/portafolio/r/docu | mental_workspace/sistema-de-gestion-documental-de-la-upec/indice-documental1?p16_tdocumental_codigo=210 | 08.session=87371812322068.cs=3vjhVex0Sw 🛧 📧 : |
|-------------------------------------------------------------|------------------------------|----------------------------------------------------------------------------------------------------|-----------------------------------------------|
| = 🌔 Sistema de Archivo                                      | o y Gestión Document         | al                                                                                                    | (⑦ ~ ℓ u1709558447 ~                          |
| fa Inicio                                                   | Índice Doc                   | umental                                                                                                 |                                               |
| Parámetros >                                                | marce boc                    |                                                                                                    |                                               |
| En Mantenimiento                                            | Clasificación de Sec         | Serie ý Subserie                                                                                        |                                               |
| 📑 Procesos 🗸                                                |                              | Tipo de Clasificación 🗸                                                                                 |                                               |
| - Ingreso de Documentos                                     |                              |                                                                                                    |                                               |
| 🖺 Reportes >                                                | • I SECRETAR                 | EXPEDIENTE                                                                                              |                                               |
| ? Ayuda                                                     |                              | SERIE SUBSERIE                                                                                          |                                               |
| 🗙 Salir                                                     |                              | UNIDAD DOCUMENTAL COMPUESTA<br>UNIDAD DOCUMENTAL SIMPLE                                                 |                                               |
|                                                             |                              | - Compoun                                                                                               |                                               |
|                                                             |                              | A                                                                                                    |                                               |
|                                                             |                              | Estado Activo Inactivo                                                                                  |                                               |
|                                                             |                              |                                                                                                    |                                               |
|                                                             |                              | Cancelar 🛱 Nuevo Subcarpeta                                                                             |                                               |
|                                                             |                              |                                                                                                    |                                               |
|                                                             | Release 1.0                  |                                                                                                    | $\sim$                                        |
| Buscar                                                      |                              | ) 🚍 🔗 🌢 🧿 🗵 🗵 📴                                                                                         | ^ <b>△ ⋈ ῷ 湾  (</b> t) ESP 1231 📑             |

• Ubique el cursor en "Nombre" y coloque el nombre de manera general de la serie que va a crear, por ejemplo: "Comunicaciones internas"

| $\leftrightarrow$ $\rightarrow$ C $\approx$ cloud.upec.ed | u.ec:9074/portafolio/r/documental_workspace/sis | stema-de-gestión-documental-de-la-upec/índice-documental1?p16_tdocumental_codigo=210&session=8 | 737181232206&cs=3vjhVex0Sw 🛧  🕚 🗄 |
|-----------------------------------------------------------|-------------------------------------------------|------------------------------------------------------------------------------------------------|-----------------------------------|
| = 🧕 Sistema de Archivo                                    | y Gestión Documental                            |                                                                                                | ⑦ ∽ ℓu1709558447 ∽                |
| 6 Inicio                                                  | Índico Documental                               |                                                                                                |                                   |
| Parámetros >                                              | marce Documental                                | Serie y Subserie                                                                               | x                                 |
| Mantenimiento                                             | Clasificación de Secciones y Subseccio          |                                                                                                |                                   |
| F Procesos 🗸                                              | TH UNIVERSIDAD POLITÉCNICA ESTATAL DE C         | Tipo de Clasificación<br>SERIE                                                                 |                                   |
| La Ingreso de Documentos                                  | RECTORADO     SECRETADÍA GENERAL                |                                                                                                |                                   |
| 🗄 Reportes >                                              | ARCHIVO CENTRAL                                 |                                                                                                |                                   |
| ? Ayuda                                                   |                                                 | Codificación                                                                                   | _                                 |
| 🗵 Salir                                                   |                                                 | Descripción                                                                                    |                                   |
|                                                           |                                                 |                                                                                                |                                   |
|                                                           |                                                 | Estado                                                                                         | *                                 |
|                                                           |                                                 | Activo Inactivo                                                                                |                                   |
|                                                           |                                                 | Cancelar C* Nuevo Subcarpeta                                                                   | Crear                             |
|                                                           |                                                 |                                                                                                |                                   |

Ubique el cursor en "Descripción" y coloque una breve descripción de su contenido o
el asunto del documento; por ejemplo "Comunicaciones internas como evidencia del
cumplimiento de la gestión administrativa de la unidad".

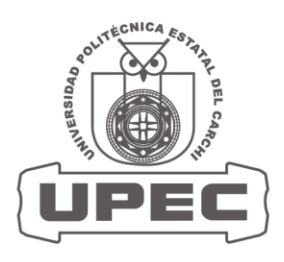

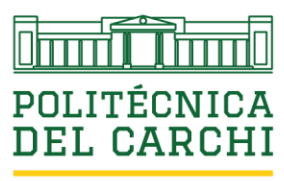

info@upec.edu.ec www.upec.edu.ec Tulcán - Ecuador

| ← → C 🙄 cloud.upec.edu.ec:9074/portafolio/r/documental_work | space/sistema-de-gestion-documental-de-la-upec/índice-documental1?p16_tdocumental_codigo=210&session=87371       | 81232206&cs=3vjhVex0Sw 🛧 🔕 🗄    |
|-------------------------------------------------------------|----------------------------------------------------------------------------------------------------|---------------------------------|
| = 📓 Sistema de Archivo y Gestión Documental                 |                                                                                                    | ⑦ ∽ ℓ u1709558447 ∽             |
| û Inicio                                                    | tal                                                                                                    |                                 |
| Parámetros >                                                | Serie y Subserie                                                                                                 | ×                               |
| Mantenimiento Clasificación de Secciones y Sul              | bseccio                                                                                                    | utaria Daducir Tada Amelia Tada |
| Procesos                                                    | Tipo de Clasificación<br>SERIE<br>TAL DE C                                                                       |                                 |
| Ingreso de Documentos                                       | Nombre<br>COMINING ACIONES INTERNAS                                                                              |                                 |
| Reportes                                                    |                                                                                                    |                                 |
| ? Ayuda                                                     | Codificación                                                                                                    |                                 |
| X Salir                                                     | Descripción<br>Comunicaciones internas como evidencia del cumplimiento de la gestión administrativa de la unidad |                                 |
|                                                             |                                                                                                    |                                 |
|                                                             | Fitado                                                                                                    | <u>ل</u>                        |
|                                                             | Activo Inactivo                                                                                                  |                                 |
|                                                             | P Cancelar P Nuevo Subcarneta                                                                                    |                                 |
|                                                             |                                                                                                    |                                 |

• Una vez registrada esta información, dar clic en "Crear", en el icono de color verde para guardar la información y registrar la serie creada.

Repita este procedimiento para cada serie que desee crear, asignando el nombre de las series en función del Cuadro de Clasificación Documental de la dependencia o según se lo requiera (en función de los procesos ejecutados en la unidad)

## **CREACIÓN DE SUBSERIES DOCUMENTALES**

 Para crear una subserie o subcarpeta dentro de una serie o carpeta principal, en la pantalla "Cuadro de Clasificación" ubique el cursor en la serie o carpeta principal para crear una subserie o subcarpeta vinculada a la carpeta principal y dar clic en "Editar directorio".

| ← → C º5 cloud.upec.e    | du.ec:9074/portafolio/r/documental_workspace/sistema-de-gestió | n-documental-de-la-upec/índice-docu | umental1?p16_tdocumental_codigo=9578 | ksession=3491466 🕁            | Nuev Nuev         | o Chrome disponible   |
|--------------------------|----------------------------------------------------------------|-------------------------------------|--------------------------------------|-------------------------------|-------------------|-----------------------|
| = 🚊 Sistema de Archivo   | y Gestión Documental                                           |                                     |                                      |                               | @ ~               | Q u1709558447 ∽       |
| û Inicio                 | Índice Documental                                              |                                     |                                      |                               |                   |                       |
| Parámetros >             | indice Documental                                              |                                     |                                      |                               |                   |                       |
| En Mantenimiento         | Clasificación de Secciones y Subsecciones                      | Reducir Todo Ampliar Todo           | Cuadro de Clasificación              | 🛱 Editar Directorio           | Reducir Todo      | Ampliar Todo          |
| E* Procesos              | T UNIVERSIDAD POLITÉCNICA ESTATAL DE CARCHI                    |                                     | Documental                           |                               |                   |                       |
| La Ingreso de Documentos | RECTORADO     RECTORADO                                        |                                     |                                      | -                             |                   |                       |
| Reportes >               |                                                                |                                     |                                      |                               |                   |                       |
| ? Ayuda                  |                                                                |                                     |                                      |                               |                   |                       |
| X Salir                  |                                                                |                                     |                                      |                               |                   |                       |
|                          |                                                                |                                     | Calle A<br>Te                        | .ntisana y A<br>If: (06) 298( | v. Univ<br>)837 - | versitaria<br>2984435 |

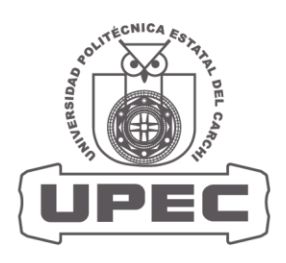

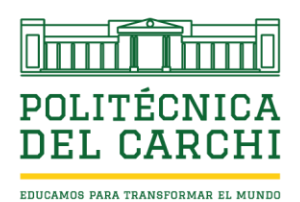

 Ubique el cursor en la serie o carpeta principal de clic en "Editar directorio", para crear una subserie vinculada a una serie o carpeta principal y se desplegará una pantalla con los datos registrados previamente, NO REALICE NINGUN CAMBIO; y en la parte inferior de esta pantalla, de clic en "Nueva Susbcarpeta", para lo cual se desplegará una nueva pantalla.

| ←  | $\rightarrow$ | G         | 0-0   | cloud.up | ec.ed | u.ec:9074/portafolio/r/docu | mental_workspace/sistema-de-gestion-documental-de-la-upec/indice-documental1?p16_tdocumental_     | _codigo=9578 | &session=6950934 😭 | 0           | luevo Chrome disponible |
|----|---------------|-----------|-------|----------|-------|-----------------------------|---------------------------------------------------------------------------------------------------|--------------|--------------------|-------------|-------------------------|
| Ŧ  |               | Siste     | ema   | de Arcl  | nivo  | y Gestión Document          | al                                                                                                |              |                    | @~          |                         |
| ራ  |               |           |       |          |       | Índice Doc                  | umental                                                                                           |              |                    |             |                         |
|    | Pará          | metros    |       |          | >     | marce Doc                   |                                                                                                   |              |                    |             |                         |
| F  | Man           | itenimier | nto   |          |       | Clasificación de Sec        | Serie y Subserie                                                                                  |              | Fditar Directorio  | Beducir Tor | to Ampliar Torto        |
| Ę  | Proc          | esos      |       |          | ×     | ▼                           | Tipo de Clasificación<br>SERIE                                                                    | ~            |                    |             |                         |
| [+ | Ingre         | so de Do  | kumer | ntos     |       | ▼ ■ RECTORADO               | Nombre                                                                                            |              |                    |             |                         |
|    | Repo          |           |       |          | >     | ARCH                        | COMUNICACIONES INTERNAS                                                                           |              |                    |             |                         |
|    | Ayuc          |           |       |          |       |                             | Codificación                                                                                      |              |                    |             |                         |
|    | Salir         |           |       |          |       |                             | Descripción                                                                                       |              |                    |             |                         |
|    |               |           |       |          |       |                             | comunicaciones internas como evidencia del cumplimiento de la gestion administrativa de la unidad |              |                    |             |                         |
|    |               |           |       |          |       |                             |                                                                                                   | 4            |                    |             |                         |
|    |               |           |       |          |       |                             | Activo Inactivo                                                                                   |              |                    |             |                         |
|    |               |           |       |          |       | Índice Documental           | Cancelar Supremir                                                                                 | Cambios      |                    |             | Ruevo                   |
|    |               |           |       |          |       | Q~                          | Ir Acciones ~                                                                                     |              |                    |             |                         |

• Ubique el cursor en "Tipo de Clasificación" y seleccione la categoría que desea crear según corresponda; por ejemplo: "Subserie".

| ← → C S cloud.upec.edu.ec:9074/portafo | lio/r/documental_workspace/sistema-de-gestión-documental-de-la-upec/índice-documental1?p16_tdocumental_codigo=957                                                                                                    | 78:session=1222378 🛧 🔇 Nuevo Chrome disponible 🗄 |
|----------------------------------------|----------------------------------------------------------------------------------------------------|--------------------------------------------------|
| = 🧕 Sistema de Archivo y Gestión Do    | cumental                                                                                                    | ⊙ ~ ℓ u1709558447 ~                              |
|                                        | Documental                                                                                                    |                                                  |
| Parámetros >                           | Saria y Subseria                                                                                                    | ·                                                |
| Mantenimiento Clasificació             | n de Sec                                                                                                    | C Editar Directorio Reducir Todo Ampliar Todo    |
| Procesos V                             | Tipo de Clasificación VIII Clasificación VIII Clasificación VIII Clasificación VIII Clasificación VIIII Clasificación VIIII CLASIFICACIÓN VIIII CLASIFICACIÓN VIIII CLASIFICACIÓN VIIII CLASIFICACIÓN VIIII CLASIFICACIÓN VIIII CLASIFICACIÓN VIIII CLASIFICACIÓN VIIII CLASIFICACIÓN VIIII CLASIFICACIÓN VIIII CL |                                                  |
| P→ Ingreso de Documentos ▼ ■ RE        | CTORADO                                                                                                    |                                                  |
| 🖺 Reportes >                           | ARCH EXPEDIENTE                                                                                                    |                                                  |
| ? Ayuda                                | SUBSERIE                                                                                                    |                                                  |
| 🗴 Salir                                | UNIDAD DOCUMENTAL COMPUESTA<br>UNIDAD DOCUMENTAL SIMPLE                                                                                                    |                                                  |
|                                        |                                                                                                    |                                                  |
|                                        | h                                                                                                    |                                                  |
|                                        | Activo Inactivo                                                                                                    |                                                  |
| Índice Doct                            | umental Cancelar C. Nuevo Subcarpeta                                                                                                    | 🕞 Nuevo                                          |
| 0                                      |                                                                                                    |                                                  |

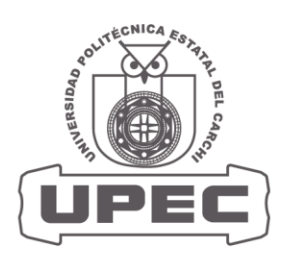

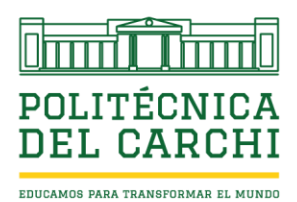

• Luego ubique el cursor en "Nombre" y coloque el nombre de la subserie que desea crear; esta, estará vinculada a la carpeta o serie principal. Por ejemplo: la Serie es "Actas", la subserie podría ser "Actas CSUP".

| ← → C tout                | d.upec.edu.ec9074/portafolio/r/documental_workspace/sistema-de-gestión-documental-de-la-up | pec/índice-documental1?p16_tdocumental_codigo=957&session=1222378 | ☆ 🚯 Nuevo Chrome disponible 🗄 |
|---------------------------|--------------------------------------------------------------------------------------------|-------------------------------------------------------------------|-------------------------------|
| = 🧕 Sistema de A          | rchivo y Gestión Documental                                                                |                                                                   | ⊙ ~ ℓ u1709558447 ~           |
| fa Inicio                 | Índice Documental                                                                          |                                                                   |                               |
| Parámetros                | Serie y Subserie                                                                           | ×                                                                 |                               |
| A Mantenimiento           |                                                                                            | uadro de Clasificación                                            | nio Reducir Todo Ampliar Todo |
| R Procesos                | Tipo de Clasificación<br>SUBSERIE                                                          |                                                                   |                               |
| ြံ- Ingreso de Documentos | Nombre                                                                                     | * <b>*</b> 2025                                                   |                               |
| Reportes                  | MEMORANDOS RECIBIDOS                                                                       |                                                                   |                               |
| ? Ayuda                   | Codificación                                                                               |                                                                   |                               |
| 🗵 Salir                   | Descripción                                                                                |                                                                   |                               |
|                           |                                                                                            |                                                                   |                               |
|                           |                                                                                            | ĥ                                                                 |                               |
|                           | Estado<br>Activo Inactivo                                                                  |                                                                   |                               |
|                           | Cancelar Cancelar                                                                          | Creer                                                             | 🔓 Nuevo                       |
|                           |                                                                                            |                                                                   |                               |

Luego de crear la subserie, dar clic en "Crear", para que se registre; repita el mismo proceso para cada susbserie o subcarpeta que desee crear.

## SUBIDA DE DOCUMENTOS

- Une ves creadas las series y subseries respectivamente, podrá subir los documentos en formato PDF, Word, Excel, PowerPoint; los mismos que deberan estar debidamente identificados o etiquetados con el nombre del documento; su asunto o descripción deberá ser lo más claro y conciso posible, y vinculado de manera correcta a la carpeta electrónica que corresponda; con el fin de establecer la data, para su búsqueda y recuperación de forma efectiva y eficiente, NO SE ACETARÁ abreviaturas, o nombres generales como "Misceláneos, otros, informes, etc.".
- Ubique el cursor en la carpeta o subcarpeta donde desee subir el documento, para luego dar clic en "Nuevo".

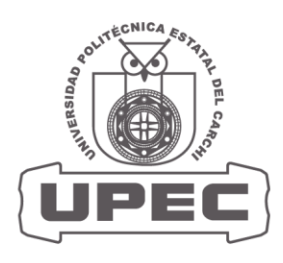

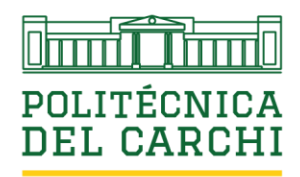

| ÷        | → C toud              | lupec.edu.ec:9074/portafolio///documental_workspace/sistema-de-gestión-documental-de-la-upec/índice-documental1?p16_tdocumental_codigo=9708session=1021194 🛧 | Nuevo Chrome disponible |
|----------|-----------------------|----------------------------------------------------------------------------------------------------|-------------------------|
| Ŧ        | 💭 Sistema de Ar       | rchivo y Gestión Documental                                                                                                    | ⑦~ 및 u1709558447 ∨      |
| ŵ        | Inicio                | Índice Documental                                                                                                    |                         |
|          | Parámetros            | >                                                                                                    |                         |
| lf       | Mantenimiento         | ▼     ■ RECTORADO     ▼     12025       ▼     ■ SECRETARÍA GENERAL     ▼     ■ COMUNICACIONES INTERNAS                                                       |                         |
| 8.¥      | Procesos              | ARCHIVO CENTRAL                                                                                                    |                         |
| [‡       | Ingreso de Documentos |                                                                                                    |                         |
| <b>1</b> | Reportes              |                                                                                                    |                         |
| ?        | Ayuda                 |                                                                                                    |                         |
| X        | Salir                 |                                                                                                    |                         |
|          |                       |                                                                                                    |                         |
|          |                       | Índice Documental                                                                                                    |                         |
|          |                       | Q ~ Ir Acciones ~                                                                                                    |                         |

• Al desplegarse la pantalla "Indice Documental", en la parte inferior derecha de la pantalla, dar clic en "Crear".

| -        | Índice Documental                                        | $\times$ |   |
|----------|----------------------------------------------------------|----------|---|
| w<br>E   | Índice Documental \ Indice Documental                    |          |   |
| Ē        | Índice Documental ARCHIVO CENTRAL ARC                    | Î        |   |
| €*<br>[‡ | Permanenda Documento<br>2 AÑOS                           | ~        |   |
| ¢ III    | Disposition Documental<br>VALGRACION                     | ~        |   |
| ?        | Descripción del Ínidee Documental                        |          |   |
|          | Ubicación Lógica<br>UPEC: R: SG ARC: MEMORANDOS RECEIDOS |          |   |
|          | Fecha Inide<br>03/02/2025                                | 8        |   |
|          | Fecha Fin<br>03,02/2027                                  | 8        |   |
|          | fotado<br>Activo Inactivo                                |          |   |
|          | Constar                                                  | Crear    |   |
|          | Release 1.0<br>                                          | ESP 1020 | 3 |

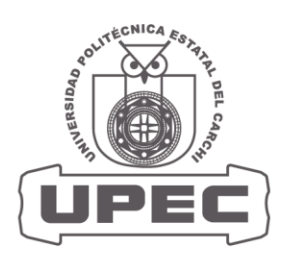

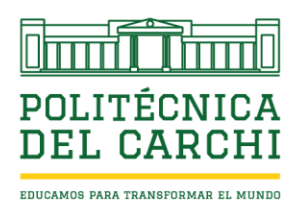

 En la misma pantalla aparecerá en la parte superior derecha "Fila Creada"; recorra el cursor hacia abajo y aparecera el apartado "Descripción Documental", dar clic en "Agregar fila" y se desplegará un espacio "Descripción del expediente", ahí colocará una breve descripción del contenido del documento o el asunto de mismo, para configurar otros parámetros de la meta data de búsqueda de documento.

| ice Documental \          | Índice Documental                                              |                                  | 😔 Fila          | creada.       |
|---------------------------|----------------------------------------------------------------|----------------------------------|-----------------|---------------|
| Activo Inactivo<br>1 de 1 |                                                                |                                  | _               |               |
| Descripción Doc           | umental                                                        |                                  |                 | 🕞 Guardar     |
| Q 🗸 Buscar: To            | idas las columnas de texto <b>Ir</b> Acciones ∽ Editar         | Agregar fila                     |                 | E Restablecer |
| = P                       | Descripción del Expediente                                     | $\bigcirc$                       | Tipo Expediente | Estado        |
|                           |                                                                |                                  |                 | Activo        |
|                           | Informe del caso de registro de notas de la Srta. Diana Marlen | s Narváez Meneses                | *               | Activo        |
| 1 filas seleccionada      | 5                                                              |                                  |                 | Total 2       |
| Q v Buscar: To            | odas las columnas de texto Ir Acciones 🗸 Editar                | Guardar Agregar fila             |                 | G Restablecer |
| = [Par                    | Nombre Documento                                               | Descripción del Documento        |                 |               |
|                           |                                                                | Q                                |                 |               |
|                           |                                                                | No se ha encontrado pinquín dato |                 |               |

• En la misma pantalla recorra el cursor a "Tipo de expediente" de clic en la celda y seleccione el tipo de documento, según corresponda y finalmente dar clic en "Guardar" en el icono de color amarillo en la parte superior derecha de la pantalla.

| Activo Inactivo                                                                                                    |                                 | Sila cr              | eada.            |
|----------------------------------------------------------------------------------------------------|---------------------------------|----------------------|------------------|
| de 1                                                                                                    |                                 |                      |                  |
| escripcion Documental                                                                                                    | aar fila                        |                      | B Restablecer    |
| Image: The second second sec       | Ani um                          | Tipo Expediente      | Estado           |
| <ul> <li>□ Ξ</li> <li>□ Informe del caso de registro de notas de la Srta. Diana Mariene Narviez Mu</li> </ul>                                                                                                    | eneses                          |                      | Activo<br>Activo |
| 1 filas seleccionadas                                                                                                    |                                 | АСТА                 | alor.            |
| Image: Contract of the contract of the contra | Descripción del Documento       | INFORME<br>MEMORANDO | E Restablecer    |
|                                                                                                    | Q                               | RESOLUCIÓN           |                  |
|                                                                                                    | No se ha encontrado ningún dato |                      |                  |
| Cancelar 🔟 Suprimir                                                                                                    |                                 |                      | 🕞 Aplicar Camb   |

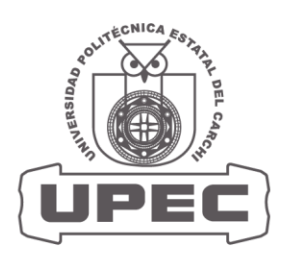

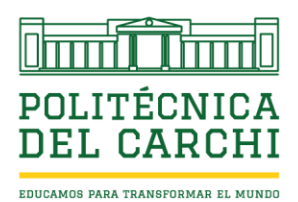

- Luego de llenar estos campos y haber guardado el registro, ubique el cursor en el apartado "Descripción Documental" y dar clic en el icono de color amarillo donde aparece la figura de un documento, para subir documentos de forma masiva; esto quiere decir, que puede subir varios documentos que forman parte de este expediente o carpeta, con las siguientes consideraciones:
  - Los documentos deben estar debidamente identificados (nombre del documento) por separado.
  - o Los documentos digitalizados, deben estar en formato PDF.
  - Las calidades de los documentos digitalizados deberán estar en color de 24 bits de 200 ppp.
  - Si los documentos están contenidos dentro de subcarpetas, estas subcarpetas deberán estar debidamente identificadas y los documentos de igual forma, debidamente identificados.

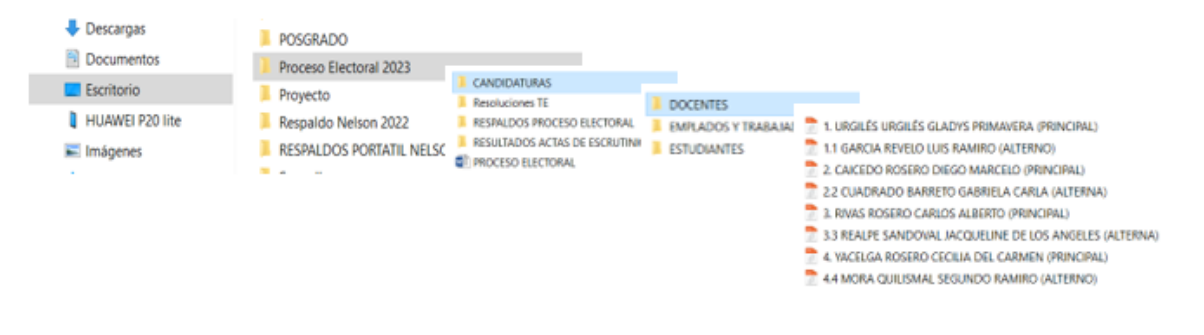

• La carpeta electrónica que los contiene debe ser comprimida en formato Zip.

| lice Documental                                   |                                     |               |               |                |
|---------------------------------------------------|-------------------------------------|---------------|---------------|----------------|
| ice Documental \ Indice Documental                |                                     |               |               |                |
| Descripción Documental                            |                                     |               |               | 문) Guardar     |
| Q v Buscar: Todas las columnas de texto Ir Accion | ss ∽ Editar Agregar fila            |               |               | 🕞 Restablecer  |
| 🖂 🖹 Descripción del Expediente Si                 | ıbir Archivos .ZIP                  | $\times$      | oo Expediente | Estado         |
| Informe - Archivo de Gestión                      | Subir Archivo 71P                   | Subir Archivo | FORME         | Activo         |
| 1 filas seleccionada                              |                                     |               |               | Total 1        |
|                                                   | Archivo ZIP                         |               |               |                |
| Documentos del Expediente                         | Arrastrar y Soltar                  | م             |               |                |
| Q v Buscar: Todas las columnas de texto Ir A      | become an area to a secre and again |               |               | 🕞 Restablecer  |
| Ter Nombre Documento                              |                                     |               |               | Tipo Documento |

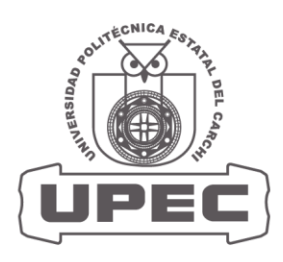

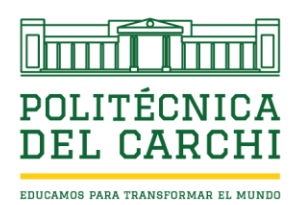

• Para subir y vincular un archivo Zip (carga masiva) a la serie o subserie documental, según corresponda, ubique el cursor en la carpeta electrónica que va a subir y arrástrela o dar clic en "Abrir" y finalmente en el icono "Subir Archivo".

| O Abrir                                                                   |                                                                                                    |                                                                     | ×                                               | WhatsApp                        | ×   +                 |                               |                       |                                  | ٥ | 1 |
|---------------------------------------------------------------------------|----------------------------------------------------------------------------------------------------|---------------------------------------------------------------------|-------------------------------------------------|---------------------------------|-----------------------|-------------------------------|-----------------------|----------------------------------|---|---|
| $\leftarrow \rightarrow \checkmark \uparrow \blacksquare$ > Este equipo > | Escritorio v                                                                                                    | Buscar en Escritorio                                                | P                                               | de-la-upec/índice-documental1?c | 16 tdocumental codigo | =9978(session=10868033956333) | . <b>\$</b>           | ភ                                | 6 | N |
| Organizar 👻 Nueva carpeta                                                 |                                                                                                    | j - 1                                                               | 1 🕐                                             |                                 |                       |                               | ,,                    | -                                |   |   |
|                                                                           | Nombre<br>INFORME ARCHIVO CENTRAL 2-2020<br>Estatalegias efectivas para la coganiza<br>Estatalegias efectivas para la coganiza<br>caráfresas<br>Arcía Persecio Recepción<br>Arcía Persecio Recepción<br>Arcía Persecio Recepción<br>Trabajo Pablo<br>Respaido USB | -signed<br>ción y gestión de archivos d<br>Derecho Romano<br>ntiles | No hay<br>ninguna<br>ista previa<br>disponible, |                                 | _                     | _                             | <u>ج</u>              | 말 <b>) Guard.</b><br>Restablecer | × |   |
| Nombre de archivo:                                                        |                                                                                                    | Todos los archivos                                                  | v<br>relar                                      |                                 |                       | FORME A                       | <b>stado</b><br>ctivo |                                  |   |   |
| 1 filas seleccionadas                                                     | Autor 70                                                                                                    | Autin                                                               | .elai                                           |                                 | Subir Archivo         |                               |                       | Total 1                          |   |   |
| Documentos del Expediente                                                 | Arras                                                                                                    | strar y Soltar                                                      | auí                                             | Y                               |                       |                               |                       |                                  |   |   |
| Q v Buscar: Todas las columnas                                            | de texto Ir A                                                                                                    |                                                                     | , dan                                           |                                 |                       |                               | E R                   | Restablecer                      |   |   |
| Por Nombre Documen                                                        | to                                                                                                    |                                                                     |                                                 |                                 |                       |                               |                       |                                  |   |   |
|                                                                           |                                                                                                    |                                                                     |                                                 |                                 |                       |                               |                       |                                  |   |   |

 Una vez subidos los documentos a la carpeta según corresponda, en la parte inferior de la pantalla se desplegará el apartado "Documentos del Expediente", donde podrá visualizar los documentos que se han subido y están vinculados a una carpeta principal.

| lice Documental \ indice Documental                                                                                                    |                           |                 |                          |
|----------------------------------------------------------------------------------------------------|---------------------------|-----------------|--------------------------|
| Descripción Documental                                                                                                    |                           |                 | 🗒 Guardar                |
| Q ∨ Buscar: Todas las columnas de texto I <b>r</b> Acciones ∨ Editar Agregar fila                                                                                                    |                           |                 | G Restablecer            |
| 🖂 🗏 🗈 Descripción del Expediente                                                                                                    |                           | Tipo Expediente | Estado                   |
| 💌 🗮 🗈 Informes                                                                                                    |                           | INFORME         | Activo                   |
| 1 filas seleccionadas                                                                                                    |                           |                 | Total 1                  |
| Qocumentos del Expediente           Q > Buscar: Todas las columnas de texto         Ir         Acciones >         Editar         Guardar         Agregar fila                                                                                                    |                           |                 | G Restablecer            |
| Construction of the second second sec | Descripción del Documento |                 | Tipo Documento           |
| Propuesta de Normativa/Archivos hibridos.docx                                                                                                    |                           |                 | application/octet-stream |
| Propuesta de Normativa/COMISION TECNICA DE GESTION DE DOCUMENTOS Y ARCHIVOS.doc                                                                                                    |                           |                 | application/octet-stream |

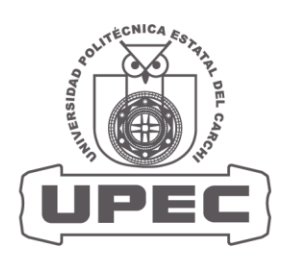

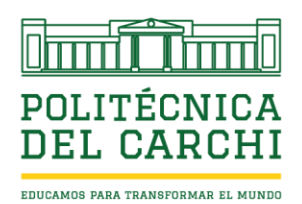

 Si requiere subir un nuevo documento (documento individual) vinculado a una serie o subserie antes registrada en el apartado "Descripción Documental"; ubique el cursor en la celda del nombre del expediente en "Descripción del Expediente", para vincular el nuevo documento y deslice el mouse al apartado "Documentos del Expediente" dar en clic en "Agregar fila" junto a la celda "Guardar" de color verde, no registre nada y solo de clic en "Guardar" y aparecerá un icono de color amarillo.

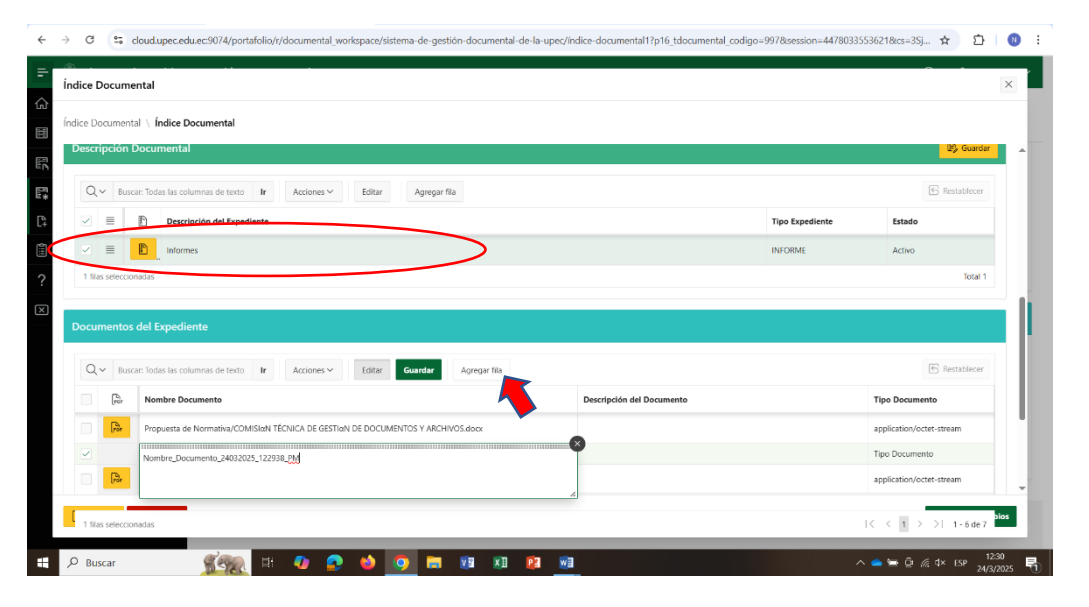

 Dar clic en el icono amárico donde aparece in dibujo de un documento en el apartado "Documentos del Expediente" y en la pantalla, ubique el cursor en Descripción y coloque una breve descripción o asunto del documento, luego de clic en "Seleccionar Archivo" en la subpantalla busque el archivo a ser subido y ubique el cursor en el mismo, dar clic en "Abrir" y finalmente en "Aplicar cambios en la parte inferior derecha de la pantalla, para que se guarde el documento añadido.

| v 💽 Abrir                                                                                                    |                                                                                                    | ×                                                               | +                                                                                           |          | σ    | ×  |
|----------------------------------------------------------------------------------------------------|----------------------------------------------------------------------------------------------------|-----------------------------------------------------------------|---------------------------------------------------------------------------------------------|----------|------|----|
| ← → × ↑ 🖻 > Este equipo                                                                                                    | > Documentos > v 0 Buscar en Documentos                                                                                                    | م,                                                              | to-la-uner/indice-documental12n16 tdocumental_codigo=9978/session=24451918238298/rs=3i1     | ÷        |      |    |
| Organizar • Nueva carpeta                                                                                                    | . ·                                                                                                    | • •                                                             | te a obed unite accounting the Canton euro Condia - as considerent entrationer accounting M |          |      | ÷. |
| Interequipo     Decargas     Decargas | Nombre My Cards My Cards My Cards My Cards Nomas Nomas | Selecciona<br>un archivo<br>para<br>obtener la<br>vista previa. | Trar y Soltar<br>crów o suelte uno aquí.<br>crów z Archive                                  |          | ×    |    |
| interio<br>Antino<br>Inactivo<br>Inactivo<br>Inactivo<br>Inactivo<br>Inactivo                                                                                                    | (M) You How                                                                                                    |                                                                 | مە ئ©                                                                                       | icar Cam | bios |    |
| P Buscar                                                                                                    | H 🛷 📀 🧆 🧿 🚍 🗴                                                                                                    | 8 ×1                                                            | 2 👘 🔿 🖉 👘 👔                                                                                 | 5P 24/3  | 20   | 1  |

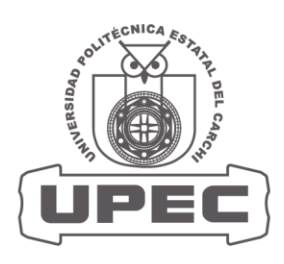

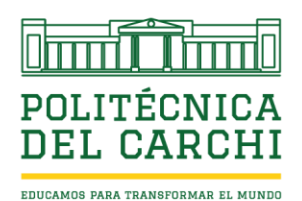

 Para visualizar un documento o eliminar, ubique el cursor en el documento que desea realizar alguna acción, dar clic icono de color amarillo donde aparece la figura de un documento y se desplegará una pantalla; en la parte inferior de la misma, aparecerá los iconos "Suprimir" (para eliminar el documento) o "Vista previa" (para visualizar el documento subido).

| Docur  | mentos      | del Expediente                                                                                  |                                                                                                    | ^<br>_                                                               |            |
|--------|-------------|-------------------------------------------------------------------------------------------------|----------------------------------------------------------------------------------------------------|----------------------------------------------------------------------|------------|
| Q      | ✓ Busc      | ar: Todas las columnas de texto I <b>r</b> Acciones Y Editar <mark>Guardar</mark> Agregar       | filo                                                                                                   | 6 Restablecer                                                        |            |
|        | Pot         | Nombre Documento                                                                                | Descripción del Documento                                                                              | Tipo Documento                                                       |            |
| ⊻      | R           | Propuesta de Normativa/COMISIoN TÊCNICA DE GESTION DE DOCUMENTOS Y ARCHIVOS.docx                | € → ♂ (% doudupezeduec9074/porta/silo//documental workspece/bitteme de gestión documental de la c      | peçl'indice documental 17p16 tdocumental codigo 9978session 12826965 | 200126 🖈 🖸 |
|        |             | ropuesta de Normativa/GUIA - BAJA Y ELIMINACIón DE DOCUMENTOS.docx                              | Archivo del Expediente                                                                                 |                                                                      |            |
|        | Por         | Propuesta de Normativa/GUIA - DIGITALIZACION DE DOCUMENTOS.docx                                 | Nonite Eccurrenta<br>Propuesta de Normeline COMISIa's TECHICA DE CESTIAN DE DOCUMENTOS Y ARCI MOS duos |                                                                      |            |
|        | Por         | Propuesta de Normativa/GUIA - TRANSFERENCIAS-2019.docx                                          | R Descripción                                                                                          |                                                                      |            |
|        | P           | Propuesta de Normativa/GUIA - TRANSFERENCIAS-2023.docx                                          |                                                                                                    | 1                                                                    |            |
| 1.61   | Page        | Propuesta de Normativa/Instructivo Para el Uso del Sistema de Archivo y Gestión Documental (1). | Cock Cock Cock Cock Cock Cock Cock Cock                                                                | y<br><b>y Soltar</b><br>o suete una aquí.<br>deteon                  |            |
| 1 fila | is seleccio | 8035                                                                                            |                                                                                                    |                                                                      |            |
|        |             |                                                                                                 | Active Preciso                                                                                         |                                                                      |            |

Si un documento es eliminado del sistema por el usuario y se requiere su restauración, el responsable de la unidad, realizara una solicitud por escrito de forma motivada a Secretaría General, indicando el nombre del documento, la serie o carpeta electrónica al cual estaba vinculado el documento.

 Si requiere subir un nuevo documento vinculado a una serie o subserie antes registrada; en la subpantalla "Cuadro de Clasificación Documental" ubique el cursor en la serie o subserie donde desee realizar la acción y lleve el mouse al apartado "Índice Documental" a la parte inferior de la pantalla, ubique la carpeta electrónica, dar clic en el icono de color amarillo donde aparece un lápiz y se desplegara la misma pantalla para la carga de documentos. Para cargar un nuevo documento, repita el proceso de carga de documentos de forma masiva o por documento

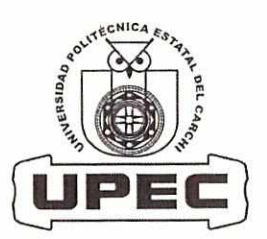

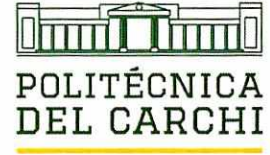

| <ul> <li>← → C ta cloudupec.edu</li> <li>=</li></ul>                                                                                      | vec9074/portafolio/r/documental_workspace/s                                     | istema-de-gestión-documental-de-la-upec/indice-          | documental1/p16_tdocumental_codigo=11728s                                                                                                    | ression=15685955523187&cs=               | _ ☆ Ĉ 😗 !<br>⊙~ Ru1709558447 ~                               |
|----------------------------------------------------------------------------------------------------|---------------------------------------------------------------------------------|----------------------------------------------------------|----------------------------------------------------------------------------------------------------|------------------------------------------|--------------------------------------------------------------|
| <ul> <li>Inicio</li> <li>Parámetros</li> <li>         Parámetros         ⇒     </li> <li>         Mantenimiento         ⇒     </li> </ul> | Índice Documental<br>Clasificación de Secciones y Subseccio                     | Peouch Todo Amplian Todo                                 | Cuadro de Clasificación<br>Documental                                                                                                    | Editar Directorio                        | scar Todo Amphar Todo                                        |
| File     Processs     >       Program de Documentos     >       Breportes     >       Program     >       Ayada     >       Salir     >   | LINVERSIDAD POLITICNICA ESTATAL DE C     T     RECIDIADO     SECRETARÍA GENERAL | ARCH                                                     | ★      ★      ■ 2024     ★      ▲ COMUNICACIONES INFERNAS     ★      ▲ ENVADOS     ➡ 1 + ENERO 2024     ➡ 2 + FERSERO 2024     ➡ 2 + FERSERO 2024     ➡ 2 + AUBIL 2024     ➡ 2 + AUBIL 2024     \pm 2 + AUBIL 2024     \pm 2 + AUBIL 2024 |                                          | Î                                                            |
|                                                                                                    | Índice Documental<br>Q v                                                        | ir Acaenes Y                                             |                                                                                                    |                                          | C Nuevo                                                      |
| P Buscar                                                                                                    |                                                                                 | Indice Decumental DOCUMENTOS RECIBIDOS MAS DE ABRIL 2024 | Disposicion Documental                                                                                                    | Periodicided<br>2 ANOS ARCHIN<br>A 🕳 🗃 🔁 | Permanencia<br>O DE JESTION<br>4. 9× ESP 6:14<br>25/3/2025 5 |

#### **DISPOSICIONES GENERALES**

- Es de absoluta responsabilidad de los directivos, funcionarios y en general de todos aquellos servidores que gestionen o ejecuten procesos académicos o administrativos de la UPEC y tenga acceso al Sistema de Archivo y Gestión Documental, el uso adecuado de sus claves de acceso; así como también de la documentación e información que gestionan, administran y custodian, sea subida al sistema de forma permanente.
- Todo documento que haya sido subido a sistema debe cumplir con las condiciones de originalidad, fidelidad y fiabilidad; organizados y ordenados electrónicamente, siguiendo la estructura del Cuadro de Clasificación Documental y los Plazos de Retención; NO ESTA PERMITIDO documentos personales o documentos que no representen información relevante o inherente a los procesos sustantivos de la universidad.
- Cualquier documento que haya sido eliminado por el usuario y no se haya solicitado su restauración, en el plazo de 6 meses; será sometido a valoración por parte del Comité Institucional de Valoración y Eliminación de Documentos, para determinar su eliminación definitiva del sistema; esto, con el fin de liberar espacio de almacenamiento. Es importante señalar que ningún documento podrá ser eliminado de manera permanente sin autorización, todo proceso será auditado de manera

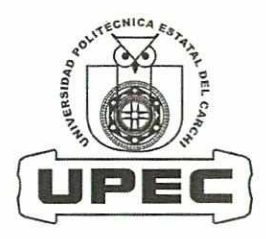

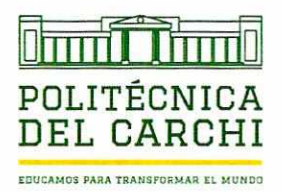

regular por el Responsable de Archivo Central y a pedido por la autoridad competente según se lo requiera.

 Si una dependencia o unidad académica/administrativa, es suprimida del Orgánico Estructural o cambia de adscripción; todos los documentos e información subida y gestionada por la dependencia en el sistema y los que se encuentren de manera física, pasarán a ser responsabilidad de la Unidad de Archivo Central y no podrán ser eliminados; los permisos y roles de acceso de otros usuarios serán bloqueados; de requerirse documentos o información, se lo realizara por escrito a Secretaria General.

Dado, en la sala de sesiones del Consejo Superior Universitario Politécnico de la Universidad Politécnica Estatal del Carchi, en la ciudad de Tulcán, en sesión extraordinaria del lunes 21 de abril del 2025.

Jorge PhD. PRESIDENTE DEL CONSEJO SUPERIOR

UNIVERSITARIO POLITECNICO

**CERTIFICO.-** Que la presente resolución fue aprobada en sesión extraordinaria del lunes 21 de abril de 2025.

Marcela Pozo SECRETARIA GENERAL (E)